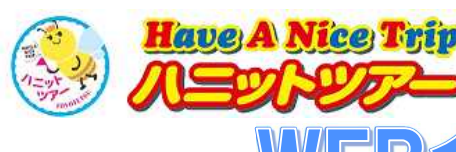

WEB会員登録方法(PC版)

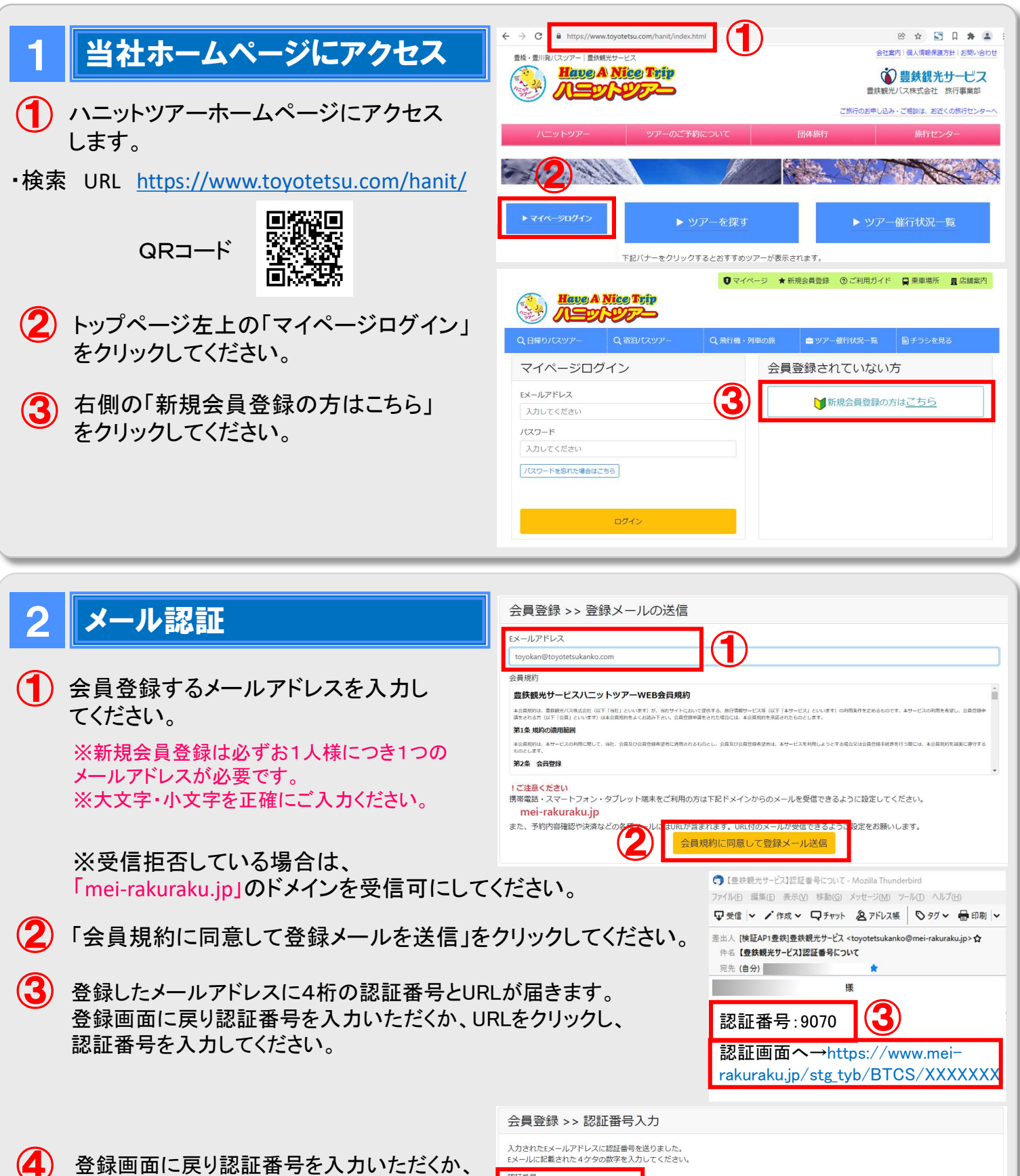

登録画面に戻り認証番号を入力いただくか、 URLをクリックし、認証番号を入力ください。

「認証」をクリックしてください。

5

| 入力されたEメールアドレスに認証番号を送り<br>Eメールに記載された4ケタの数字を入力して                              | )ました。<br>こください。                            |                         |
|-----------------------------------------------------------------------------|--------------------------------------------|-------------------------|
| 認証番号                                                                        | ~                                          |                         |
| 9070                                                                        | (4)                                        |                         |
| Iご注意ください<br>新規会員登録メールが届いていない場合は、<br>携帯メールアドレスを連絡先に指定している<br>mei-rakuraku.jp | 2011年2月1日日日日日日日日日日日日日日日日日日日日日日日日日日日日日日日日日日 | ,<br>作可されているかを確認してください。 |

## 会員情報の入力

- 会員情報を正確にご入力ください。 携帯番号がない場合、ご自宅の電話番号を 入力ください。(※ハイフンなし)
- (2)「個人情報の取り扱いについて」および 「会員利用規約」の2か所をご確認・同意 の上、口をクリックしてください。
- 3 「確認」クリックしてください。
- 4 入力内容に間違いが」ないか確認の上、 「登録」をクリックしてください。

※パスワードは必ずメモを取っていただき、紛失 しないようにご注意ください。 弊社ではお客様のパスワードは確認できません。

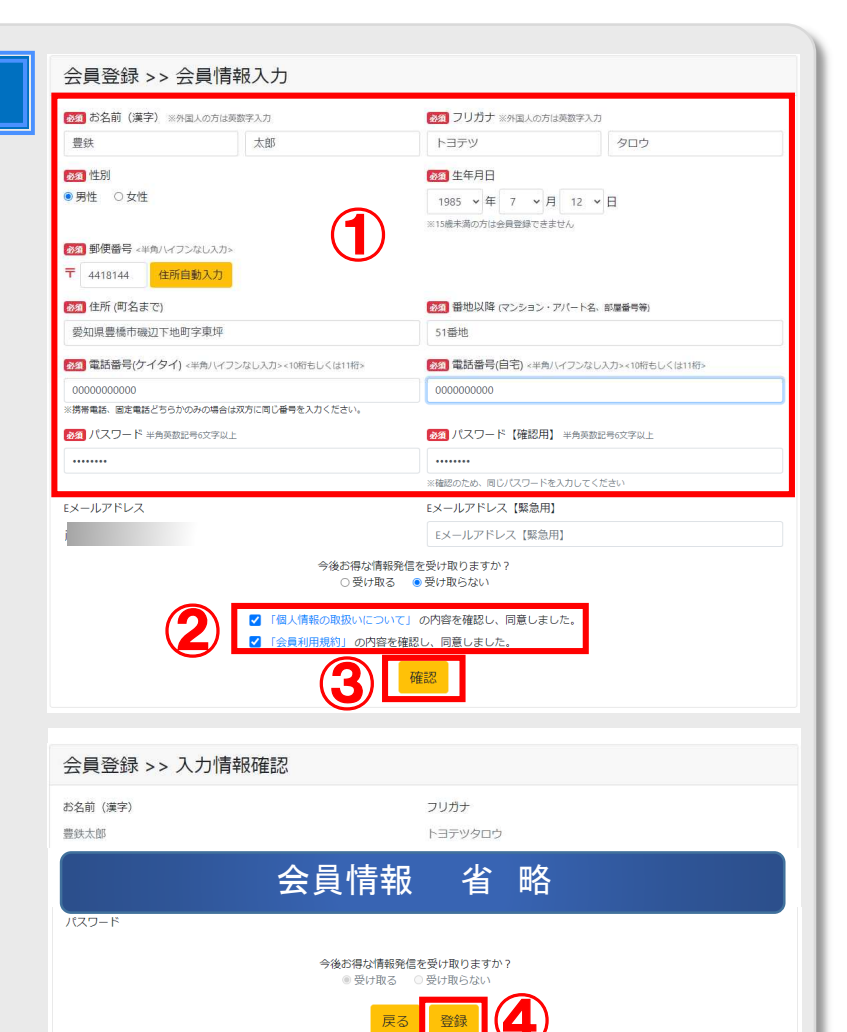

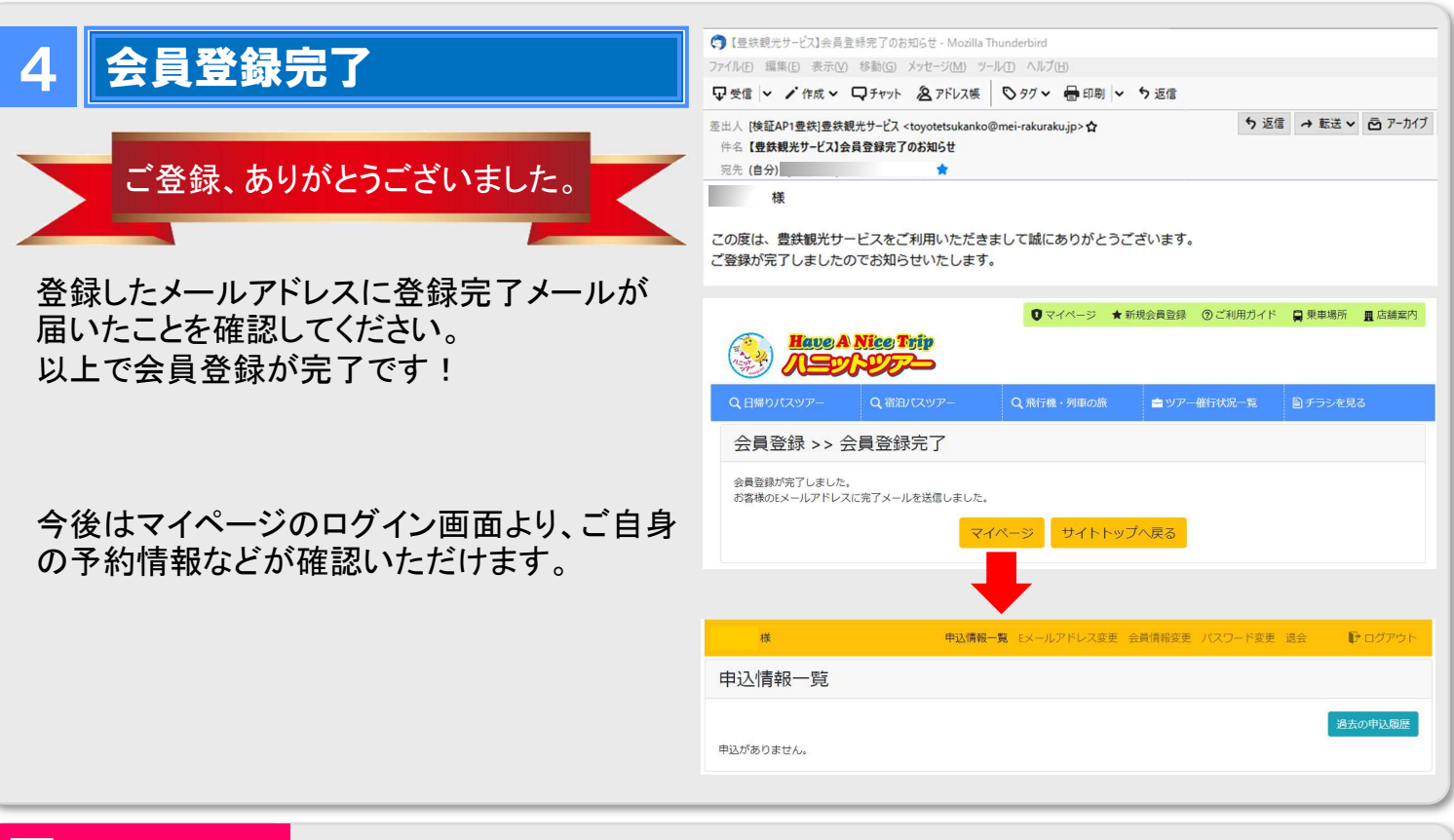

## ] 注意事項

新規会員登録は必ずお1人様につき1つのEメールアドレスが必要です。 例)ご夫婦で登録される場合、1名ずつ異なるメールアドレスで登録が必要です。

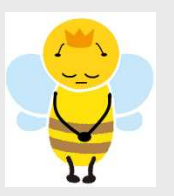

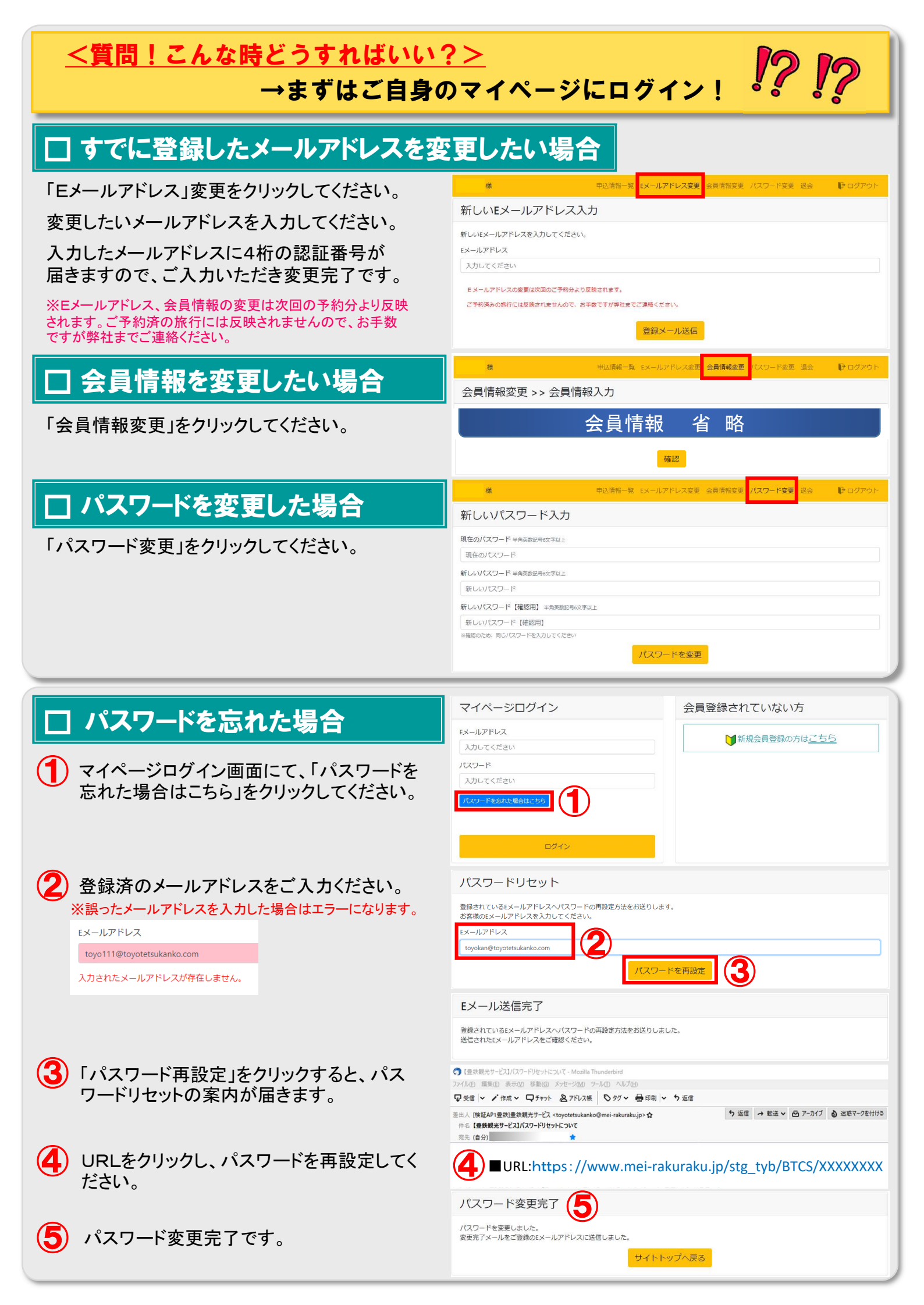

## □ 退会したい場合

## マイページログイン後、「退会」をクリックしてください。 退会すると会員登録情報が削除されます。

| ·條                 | 中込得致一見 ミメールアトレス変更 会員情報変更 バスワート変更 退会 プロクアウト |
|--------------------|--------------------------------------------|
| 退会確認               |                                            |
| 以下の今日徳報が削除されます     |                                            |
| 過去の申込履歴の確認もできなくなりま | すが、退会してもよろしいですか?                           |
| お名前(漢字)            | フリガナ                                       |
|                    |                                            |
| 性別                 | 生年月日                                       |
| 邮届来号               |                                            |
| 441-8144           |                                            |
| 住所 (町名まで)          | 番地以降 (マンション・アパート名、部屋番号等)                   |
| 愛知県豊橋市磯辺下地町字東坪     | 51番地                                       |
| 電話番号(ケイタイ)         | 電話番号(自宅)                                   |
|                    |                                            |
| Eメールアドレス           | Eメールアドレス【緊急用】                              |
|                    |                                            |
|                    | 退会                                         |
|                    |                                            |
|                    |                                            |
| 退会完了               | •                                          |
| 退会が完了しました。         |                                            |
|                    |                                            |